## 1 INSTALLING R AND R COMMANDER (Windows)

#### 1.1 Installing R (Current version is 3.5.1 as of 2018-07-19)

NOTE 1: The instructions below are for Windows installation. To install R for Mac OS X, visit < https://cran.r-project.org/bin/macosx/ > and also my web page < http://profs. degroote.mcmaster.ca/ads/parlar/index.html > (instructions just under my picture).

NOTE 2: In some Windows operating systems, the R X64 3.5.1 icon appears in the "START MENU" (lower left corner of the screen). If you right-click on this icon, you can "PIN IT TO START MENU" or "PIN IT TO TASKBAR" for future quick access.

Alternatively, if you prefer to see a desktop icon, do the following: In the "SELECT ADDITIONAL TASKS" window during installation, choose "CREATE A DESKTOP SHORTCUT."

- Uninstall earlier versions of R and delete all R library folders under Program Files or R folder (if applicable)
- Close all other programs
- Go to

```
- http://www.r-project.org/
```

- Click
  - download R
- Among **CRAN mirrors**, for me, the 0-Cloud link below works well
  - https://cloud.r-project.org/
- Click
  - Download R for Windows
- Click
  - install R for the first time
- Click
  - Download R 3.5.1 for Windows (62 megabytes, 32/64 bit)

and save the file (which will go to your Downloads folder)

• **IMPORTANT**: Install the program to C: drive, not to the default folder.

• When installing, unselect 32-bit Files (if you have Windows 7 or above) and choose

```
- Yes (customized startup)
```

and then choose

```
- SDI (separate windows)
```

This above step is important for running Rcmdr smoothly.

Next,

```
- HTML help
```

- As I mentioned above, if you want to see a desktop icon of R, do the following: In the "Select Additional Tasks" window, choose "Create a desktop shortcut."
- Start R from the icon on the desktop (or the Start Menu).
- You will now need to update packages.
- Choose

```
- Packages > Update packages
```

and select

- 0-Cloud [https] (Or, any other site you prefer).

Follow the instructions to update packages

## 1.2 Installing R Commander (Current version is 2.4-4 as of 2018-07-19)

NOTE: The instructions below are for Windows installation. To install R Commander for Mac OS X, visit http://socserv.mcmaster.ca/jfox/Misc/Rcmdr/installation-notes.html.

- Exit R (if it is open) and start  $R^1$
- The easiest way to install the Rcmdr package is via the command
  - install.packages("Rcmdr")

```
old <- getOption("defaultPackages")
options(defaultPackages = c(old, "Rcmdr"))
})</pre>
```

<sup>&</sup>lt;sup>1</sup>Note: If you wish to load the R Commander automatically when R starts up, you can add the following to the Rprofile.site file in R's 'etc' directory: (Use this with care as it may not work on some computers.) local({

This will unpack about 30 or so packages.

• When you *first* load the Rcmdr package with the command

- library(Rcmdr)

it will offer to download and install missing dependencies (with a **terrible noise!**); allow it to do so. (It will, by default, install packages from CRAN.)

- Exit Commander and R.
- Next time you start R, just choose
  - Packages > Load Package > RCmdr.
  - Or, you can still enter library(Rcmdr) to start Rcmdr

This will start the R Commander window and you can start using it now.

- Periodically you should choose
  - Packages > Update Packages.
- Additional help is available here:

- http://socserv.mcmaster.ca/jfox/Misc/Rcmdr/

# 2 INSTALLING OTHER USEFUL PACKAGES (Windows) — Optional

### 2.1 "Using R" by Verzani

• Install UsingR from R by typing

- install.packages("UsingR",dependencies=TRUE)

or from R,

- Packages > Install Package(s)...
- Once installed, you can load it from R by
  - library(UsingR),

or from Rcmdr by

Tools > Load Package(s)...

This package is useful for plotting confidence and prediction bands, and providing predictions by, e.g., from the Table3.1Sales-Advertising.csv file:

 $simple.lm(Dataset ADVT, Dataset SALES, show.residuals = TRUE, show.ci = TRUE, pred = c(9,10,11))^2$ 

### 2.2 corrplot (Correlation Plot)

- Install corrplot package from R first by
  - Packages > Install Package(s)...
- After installing corrplot for the first time from R, load it from R by
  - Packages > Load package...

or by

```
- library(corrplot)
```

or from Rcmdr by

- Tools > Load Package(s)...
- Then generate the corrmatrix using Rcmdr by Statistics > Summaries > Correlation matrix...
- Basically, we do this:
  - Remdr produces a command cor(Some R commands). Write it as,
  - M <- cor(Some R commands)  $\# \ Just \ call \ it \ M \ now$
  - corrplot(M, method = "ellipse")
- Also possible are the commands,

- corrplot(M, method = "number")

- corrplot(M, order = "FPC", method="ellipse") # This orders them, nice!

 $^{2}$ Usage

simple.lm(x, y, show.residuals=FALSE, show.ci=FALSE, conf.level=0.95,pred=) Arguments

x The predictor variable

v The response variable

show.residuals set to TRUE to plot residuals

show.ci set to TRUE to plot confidence intervals

conf.level if show.ci=TRUE will plot these CI's at this level

pred values of the x-variable for prediction, in the form pred=c(a,b,c)